# TOEIC Listening & Reading IPテスト オンライン受験マニュアル

## 受験の流れ 具体的な手順は、P.2よりご確認ください。

- 1. 大学より案内されているサイトにログインをする。
- 2. アンケートに回答する。(所要時間:約5分)
- 3. 受験をする。(所要時間:約1時間)
- 4. テスト結果が記載されたPDFファイルを取得し保存しておく。(大学へ提出する必要はありません)

# 動作環境 パソコンまたはiPadで受験してください。iPad以外のタブレットやスマートフォンでの受験はできません。

■パソコンの動作環境

| OS                           | ブラウザ                | その他                                   |
|------------------------------|---------------------|---------------------------------------|
| ・Windows 8.1 (32 or 64bit 版) | ・Google Chrome 最新版  | <モニタの解像度>                             |
| ・Windows 10 (64-bit のみ)      | ・Microsoft Edge 最新版 | 解像度 1024×768 以上、14 インチ以上のモニタを推奨       |
| •Windows 11 (64-bit)         |                     | <ネットワーク環境>                            |
| •macOS 10.14 Mojave          | ・Google Chrome 最新版  | LAN: 各コンピュータに 100Mbps                 |
| •macOS 10.15 Catalina        | ※Safariは対応しておりません   | WiFi: 54 Mbps 以上。1 アクセスポイントにつき 12 台まで |
| •macOS 11 Big Sur            |                     |                                       |
| •macOS 12 Monterey           |                     |                                       |

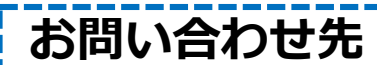

受験全般に関するお問い合わせ大学へ、受験中のシステムトラブル等はヘルプデスクへご連絡ください。

【大学窓口へのお問い合わせ先】 教務課 03-3326-8093 (平日:9時~17時/土日祝日除く) 【TOEIC Program <IPテスト(オンライン)> ヘルプデスク】 03-5521-5912 (平日:10時~17時/土日祝日除く)

1

### 受験方法

①大学より連絡された 「TOEIC Listening & Reading IPテスト(オンライン) 受験用のURL」にアクセス

②画面下部の【ログイン方法について】を参照のうえ、必要事項を選択・入力してログインボタンを クリック。

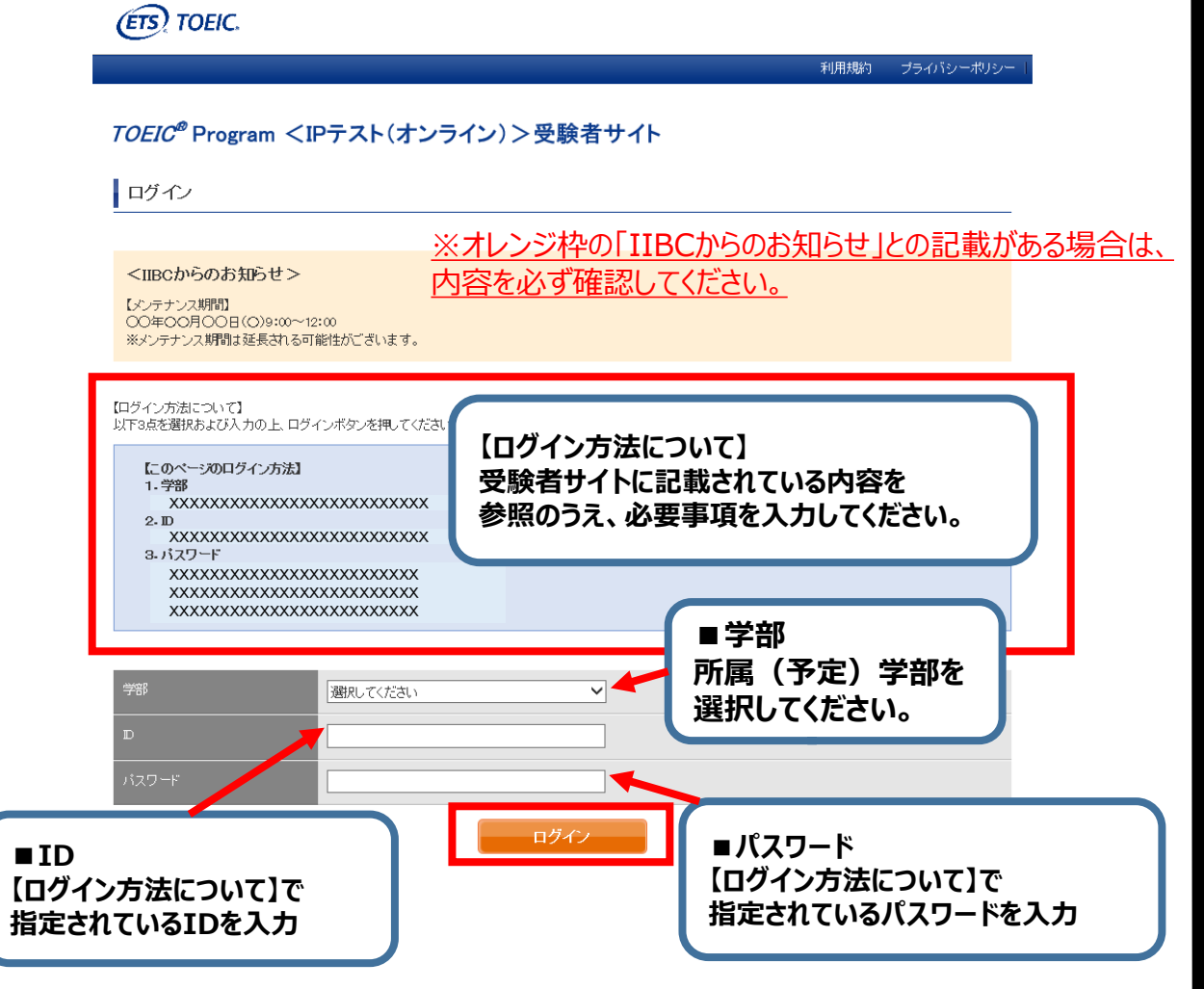

#### ↓動作環境外のブラウザでアクセスした場合の画面表示

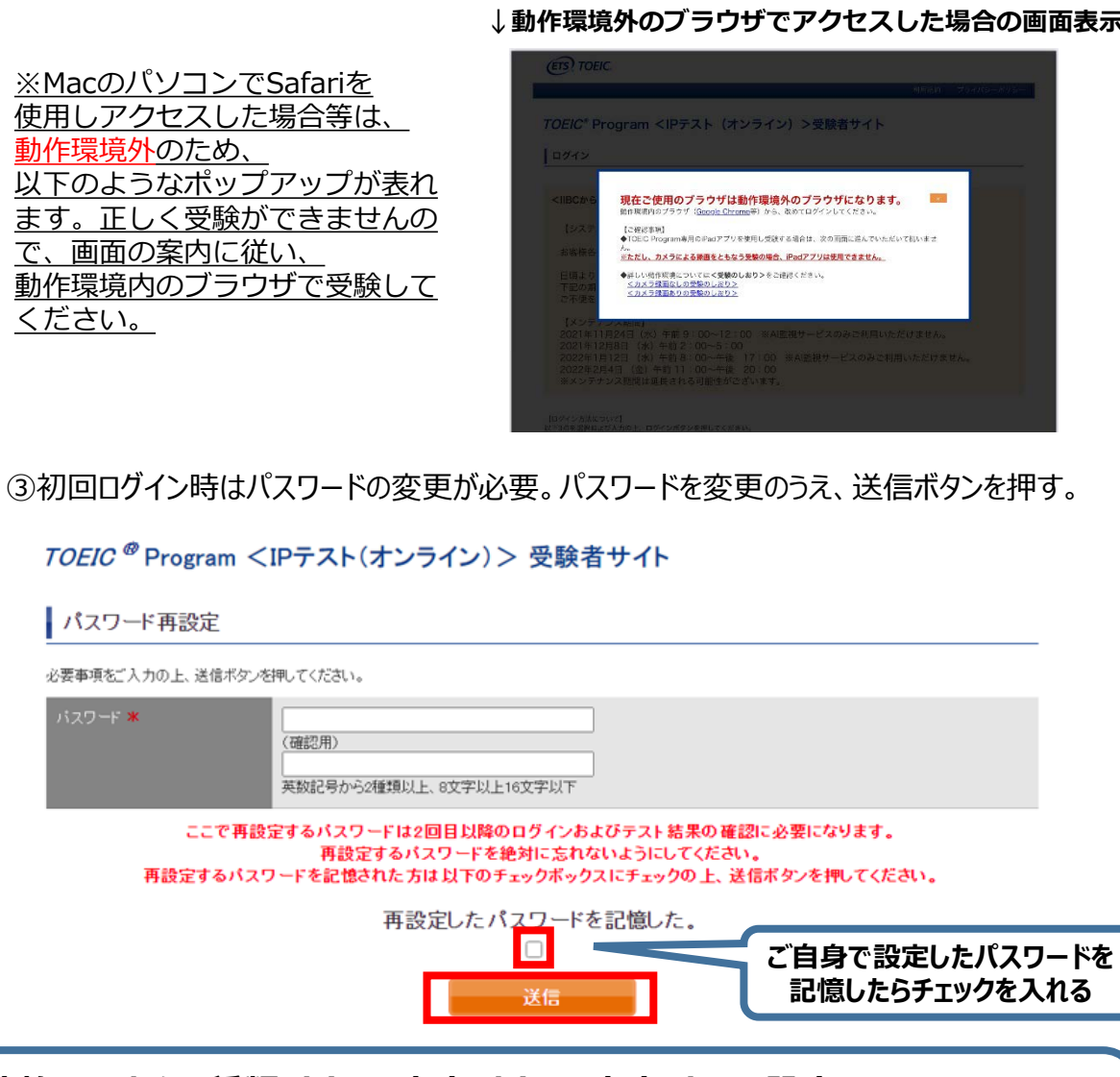

英数記号から2種類以上、8文字以上16文字以下で設定。 変更したパスワードは、再ログインおよび結果確認時に必要になるので、メモをとる などして絶対に忘れないこと! ※忘れた場合は自身での再設定ができないため、大学の窓口にご連絡ください。

動作環境外のため、

パスワード再設定

バスワード 🕷

ください。

④アンケートに答える。(以下の項目は記載の通りに選択してください)

- ■学校欄: [大学]を選んでください
- ■学歴欄: 4月1日からの学年を選んでください。 (例:入学予定者は[1年在学]、現1年生は[2年在学])

| 学校 * | 大学                       |  |
|------|--------------------------|--|
| 学歴 * | [ 選択してください ▼]            |  |
|      | 選択してください<br>1年在学<br>2年在学 |  |

■今回のTOEIC L&Rを受験される理由は何ですか?欄: [今後の英語学習に役立てるため・自己啓発・レベルチェック]を選んでください

2.今回のTOELC L&Rを受験される 理由は何ですか?★ 「今後の英語学習に役立てるため・自己啓発・レベルチェック▼ ----- 選択してください ------就職活動のため 昇進・昇格のため 英語学習プログラムの結果を測るため 今後の英語学習に役立てるため・自己啓発・レベルチェック 進学・卒業に必要なため

■「属性アンケート」の 回答は不要です

| 周性(1~6)<br>アンケートについて | 事前に国际に担当者より指示があった場合の                                                                                                    | <b>みわしてください。</b>                                                                                                    |                                                            |
|----------------------|----------------------------------------------------------------------------------------------------|----------------------------------------------------------------------------------------------------|------------------------------------------------------------|
| 調(注)                 | ( 離祝してください                                                                                                    | Y                                                                                                    |                                                            |
| 属住2                  | 避快してください                                                                                                    | v                                                                                                    |                                                            |
| 展住3                  | 凝決してください                                                                                                    | *]                                                                                                    |                                                            |
| 鳳住4                  | ( 覆抉してください                                                                                                    | v                                                                                                    |                                                            |
| 展住5                  | ( 雇択してくたきい                                                                                                    | *)                                                                                                    |                                                            |
| <b>#</b> {1±6        | [ 潮抉してください                                                                                                    | v                                                                                                    |                                                            |
| 個人情報の问意 🕷            | ◆安株により取得した智称の個人情報はで<br>ド結果の発行、TOEID Program各種子ストの<br>の宣は作品、その性能各種の「新聞発展」<br>さわせたわまい所を必要しい目標用。ます。<br>今安熱者特殊、アスト結果、アンマト回答<br>されます。実施信徒そのED Program CP<br>されます。実施信徒そのED Program CP | RE Program <pfフスト(オンライン)>の実施・企画・<br/>利用北京の把握。テストプログラムの構成内上、英語<br/>論語体のご要請こよるデーが加工・分析(TOEI)Pror<br/>なご入力いた/さいた情報、受熱状況に関する情報は<br/>(ストイオンライン)&gt;のあ申し込みを行う団体(以下、申</pfフスト(オンライン)> | 校春、孫点、テス ・<br>能力向上のため<br>ram毎種テストと<br>実施団体に提供<br>込団体)が異な ・ |

⑤「アンケート確認画面」の入力画面を確認。 問題なければ「回答完了」、修正が必要なら「内容修正」を押す。

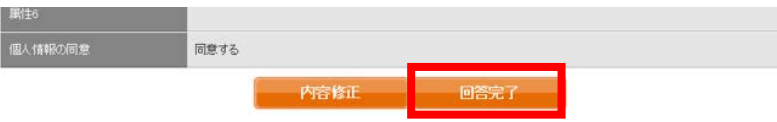

⑥受験のしおりを確認の上、受験する。
 ■パソコンで受験する場合(推奨):「受験する」ボタンから受験する。
 ■iPadで受験する場合:専用アプリをインストールのうえ、受験する。

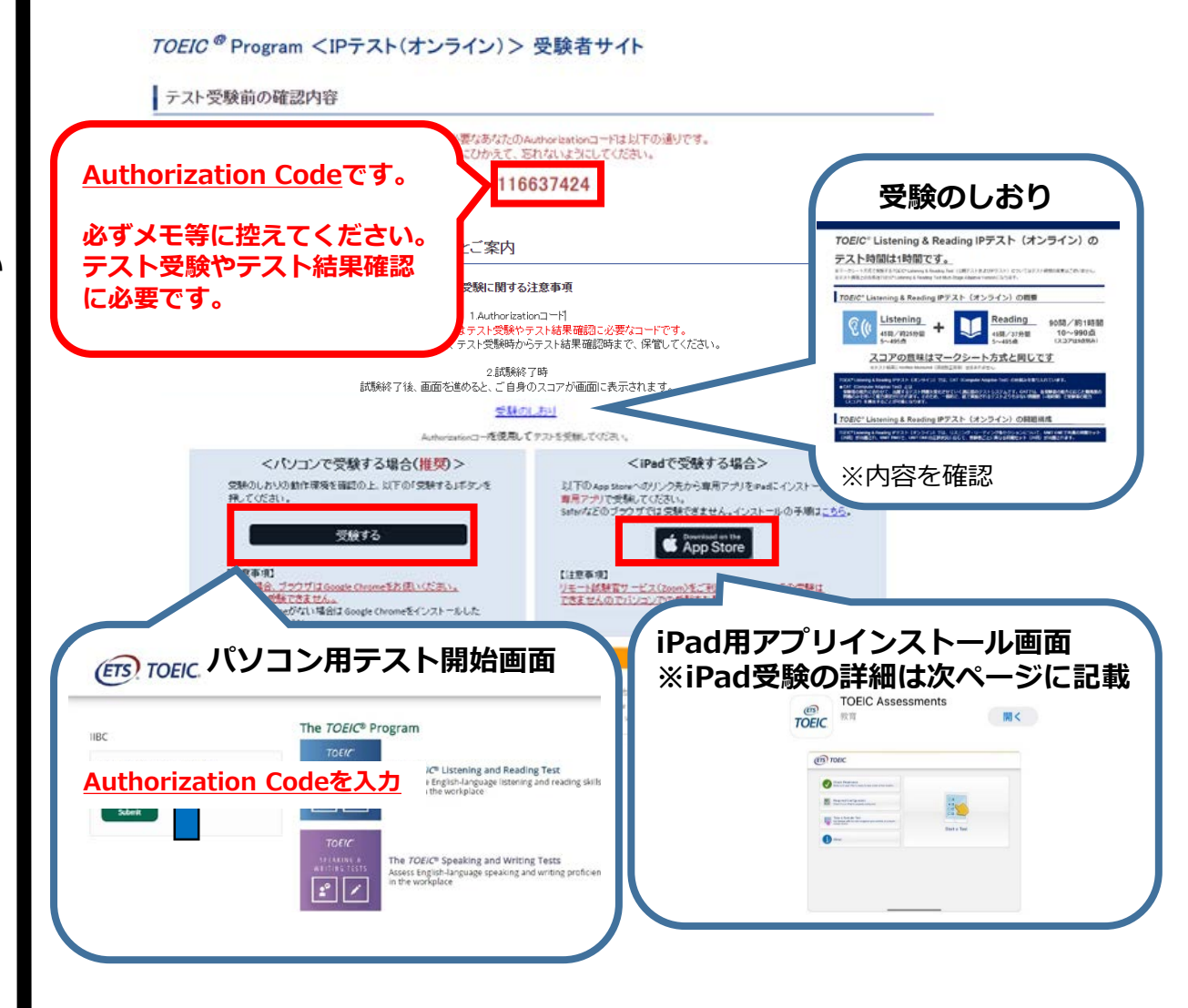

| ETS TOEIC.                         |                                                                        |                                                                                                    |
|------------------------------------|------------------------------------------------------------------------|----------------------------------------------------------------------------------------------------|
| IIBC Login with Authorization Code | The TOEIC® Pr<br>TOEIC®<br>LISTENING &<br>READING TEST<br>Reading TEST | The TOEIC® Listening and Reading Test<br>Assess the English-language listening and reading skills<br>needed in the workplace |
|                                    | TOEIC<br>SPEAKING &<br>WRITING TESTS                                   | The TOEIC® Speaking and Writing Tests<br>Assess English-language speaking and writing proficiency<br>in the workplace        |

#### <u>Authorization Codeを入力</u>

| You are logged-in as: <b>Anonymous</b><br>3C<br>Start<br>Test<br>TOEIC Bridge Listening and Reading Test                                                       |            |
|----------------------------------------------------------------------------------------------------|------------|
| Start<br>Test<br>TOEIC Bridge Listening and Reading Test                                                                                                    |            |
| Start<br>Test<br>TOEIC Bridge Listening and Reading Test                                                                                                    |            |
| Test TOEIC Bridge Listening and Reading Test                                                                                                    |            |
| TOEIC Bridge Listening and Reading Test                                                                                                    | Action     |
|                                                                                                    | Start Test |
|                                                                                                    |            |
|                                                                                                    |            |
|                                                                                                    |            |
|                                                                                                    |            |
|                                                                                                    |            |
|                                                                                                    |            |
|                                                                                                    |            |
| Copyright © 2018-2019 by Educational Testing Service. All rights reserved. ETS. the ETS logo, and TOEIC are registered trademarks of Educational Testing Servi | (ETS).     |

 ⑧ インストラクションの画面を進めてから、テストが開始となる。
 インストラクション中の画面「Testing the Volume」で必ず音が聞こえることを 確認してください。 ⑧テストがすべて終了すると下記画面が表示される。 「Next」をクリックし、必ずテスト結果を確認してください。

| (FF) TOEIC                                                                  |          |
|-----------------------------------------------------------------------------|----------|
|                                                                             |          |
|                                                                             |          |
|                                                                             |          |
| Congratulationst                                                            |          |
| You have completed the <i>TOEIC<sup>®</sup></i> Listening and Reading Test. |          |
| Click Next to see your online scores.                                       |          |
|                                                                             |          |
|                                                                             |          |
|                                                                             |          |
|                                                                             |          |
|                                                                             | <b>D</b> |

| TOEKC.      | Your TOEIC® Listening and Read                                              | ling Results:                                         |                                             |            |             |
|-------------|-----------------------------------------------------------------------------|-------------------------------------------------------|---------------------------------------------|------------|-------------|
|             | Listening                                                                   | Reading                                               | Total                                       |            |             |
| 画<br>必<br>採 | These online scores are intended for your<br>面を閉じる前に、<br>ず確認してくだ<br>点されませんの | informational use only.<br>、スコアが表<br>さい!スコア<br>でご注意くた | 示されたこ 、 、 、 、 、 、 、 、 、 、 、 、 、 、 、 、 、 、 、 | とを<br>じると、 | )           |
|             |                                                                             |                                                       |                                             |            | (X)<br>Exit |

### ♦iPadでの受験手順

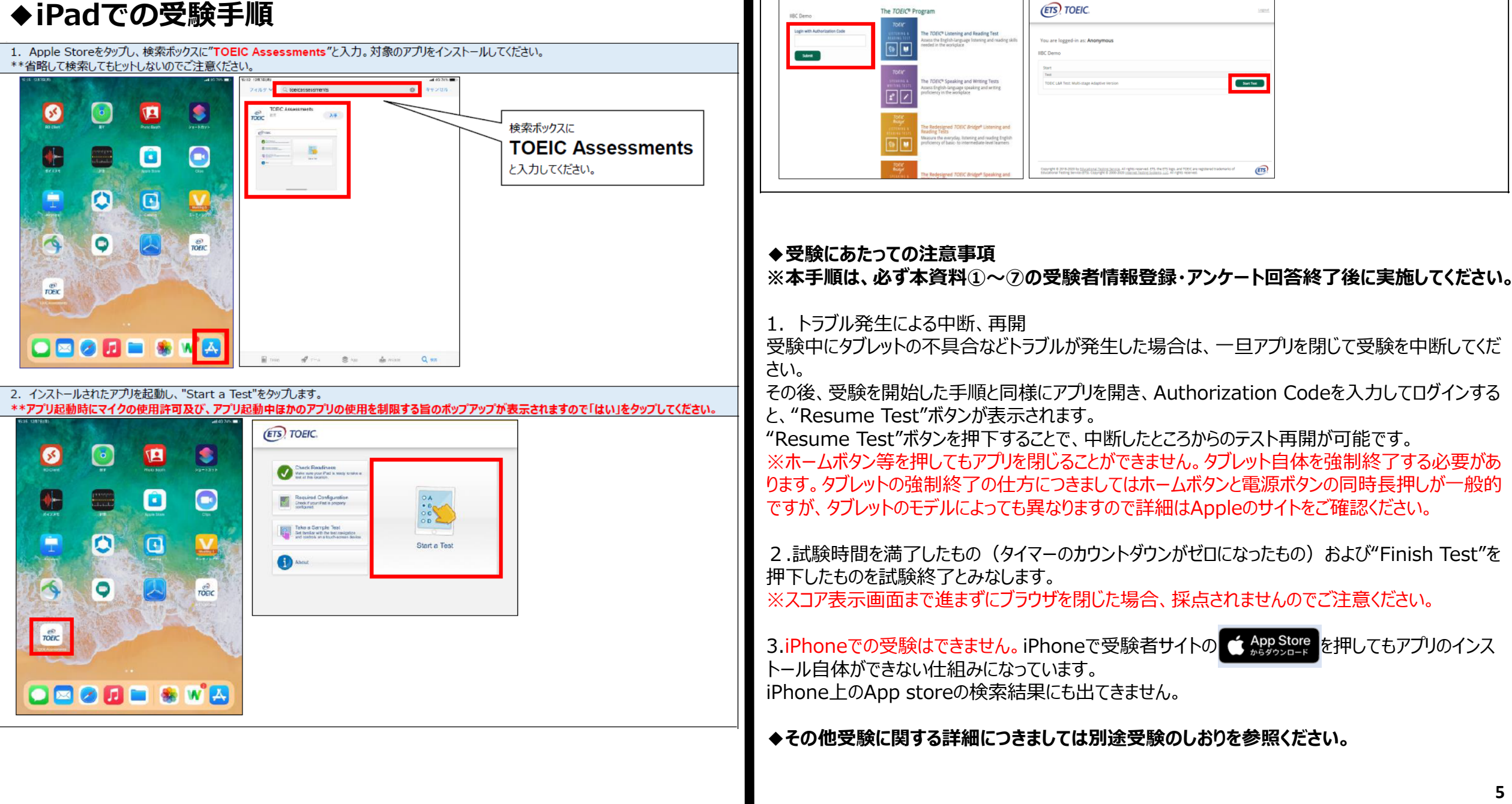

3. Authorization Codeを入力し"Submit"押下後、"Start Test"をタップしてください。テストが始まりますので画面に従って受験してください。

### 受験終了後の結果確認方法

①「TOEIC Listening & Reading IPテスト(オンライン)結果確認用のURL」にアクセス してください。

(https://area18.smp.ne.jp/area/p/nasj9mfqbk0qhlgm2/hikAfc/login.html)

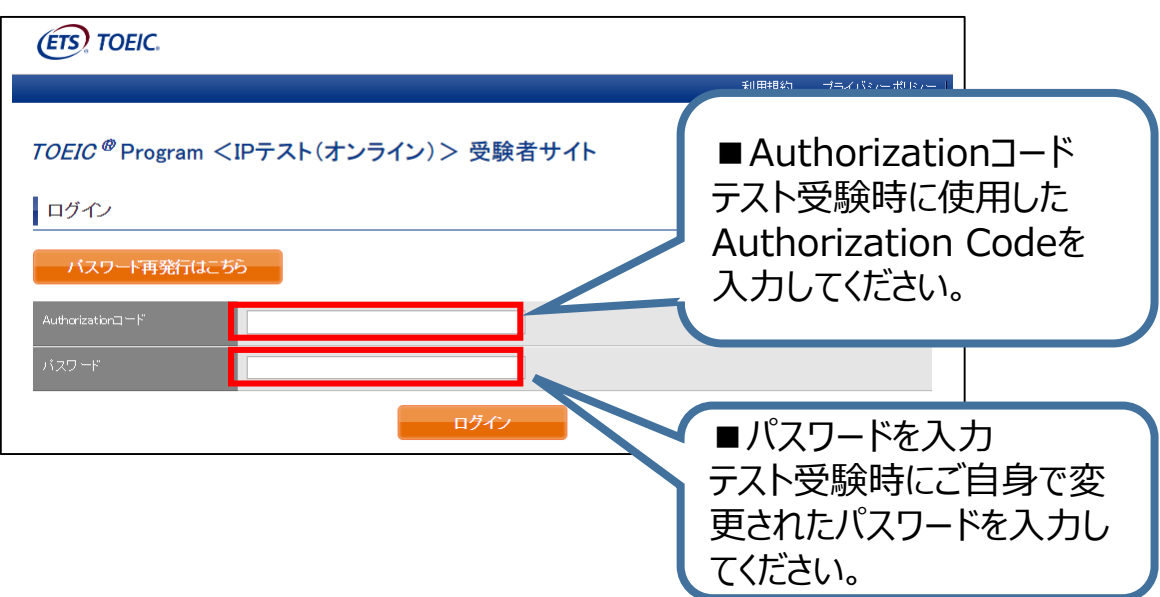

#### ②テスト結果確認を押す。 TOEIC ® Program <IPテスト(オンライン)> 受験者サイト TOEIC Listening & Reading Test DTLR000077 氏名(漢字)にも(カナ)が 細菌体名 アイ・アイ・ビー・シー 2019年6月26日 表示されますが、問題ありません 2019年6月26日 2019年6月26日 登録情報 国际 花子 氏名(ローマ字)に誤りがある場合は、教務課 コクサイ ハナコ (TEL:03-3326-8093) へご連絡ください。 KORUSAL HANAKO 女性 2000年1月1日 また、4/1以降、学生生活課にて変更のお手続きを nishihara@ibc~sidbal.ors お願いいたします。 1234567590 デスト結果確認

#### ③テスト結果印刷を押すと、右側のPDFが表示され、ファイルの保存や印刷ができます。 ※結果確認期間は、5月末までですので注意してください。

|                                |                                                                                                    |             | Married Action (1997) | Manage Con Contract ANALD INSED TES                                                                                                    | LISTENING                                               |
|--------------------------------|----------------------------------------------------------------------------------------------------|-------------|-----------------------|----------------------------------------------------------------------------------------------------|---------------------------------------------------------|
|                                |                                                                                                    |             | 利用規約「フライバシーボリシー       | <u>(1887-5)</u><br>ngmon - 白田健康人員際どをオスコズュニケーション名合                                                                                                | 300                                                     |
|                                |                                                                                                    |             |                       |                                                                                                    | READING                                                 |
| TOEIC <sup>@</sup> Program     | 「 <ipテスト(オンライ< th=""><th>イン)&gt; 受験者サイト</th><th></th><th>Trong still<br/>(TR_1)-() 2222</th><th>250</th></ipテスト(オンライ<> | イン)> 受験者サイト |                       | Trong still<br>(TR_1)-() 2222                                                                                                    | 250                                                     |
| and the second second          |                                                                                                    |             |                       | 0123456789<br>Nane KOKUSA HAMAKO                                                                                                    | TOTAL SCORE                                             |
| テスト結果                          |                                                                                                    |             |                       | 1997/04/01                                                                                                    | 550                                                     |
| -                              |                                                                                                    |             |                       | MPL                                                                                                    | -RMBAA B                                                |
| Institution                    | アイ・アイ・ビー・シー                                                                                                    |             |                       | LISTENING                                                                                                    | READING<br>37を取得する美敏者には一般的                              |
| Territ claim                   | 2019/5/26                                                                                                    |             |                       | 目的られます。<br>・相にも思います。特に計量が利用しないときは、飲めた昔、目的・<br>基本的な大規模が提供できるともある。<br>・相にも知られば、時に計量が利用した。<br>・またのた大規模が提供できるともある。                                   | 大田においては、田田山田田のです<br>れているのと日本市が明朝に使用                     |
|                                |                                                                                                    |             |                       | 本語、最計、基本計な大振が運動である。<br>・振いを超出れて、集中を、身はや数にくため服素が使用される<br>それいを超出れて、集中を、身はや数にくため服素が使用される<br>それて、日本のの、日本の数にであ。                                       | が文章中の情報を簡単に言い換え<br>余裕に開ける問題に言えられることで<br>は二つの文にれたる情報を簡単付 |
| Name                           | 国際 花子                                                                                                    |             |                       | ・良い継承文において、使用が強い返され、影響に必要力が増加が扱う とたいあっ、<br>長水や表見に出きされるとはに、気の皆能が形成できる。使用が<br>少し言い強えられていても、該量が運転できる。<br>わた。                                        | BE \$6.54                                               |
| Date of birth                  | 2000/1/1                                                                                                    |             |                       | このレベルの使用者の一般的な算点を見るためには、<br>Boore Descriptor Tableを使用してください。<br>名見があるが                                                                           | 事業 難し、語彙が使われている。<br>後る場合でも、大法的に正しい語                     |
| Resistation or other           | 123/9/290                                                                                                    |             |                       | SDC-CARDSS<br>Secre Descript                                                                                                    | Jオの一般的な数点を見るために)<br>or Tableを参照してください。                  |
|                                |                                                                                                    |             |                       |                                                                                                    |                                                         |
| Group code                     | 1234                                                                                                    |             |                       |                                                                                                    |                                                         |
|                                |                                                                                                    |             |                       | ·                                                                                                    |                                                         |
| Your TOEIC® Listening and R    | eeding Test Results:                                                                                                   |             |                       |                                                                                                    |                                                         |
| Lk                             | torine                                                                                                    | Reading     | Total                 |                                                                                                    |                                                         |
|                                | 800                                                                                                    | 250         | 550                   |                                                                                                    |                                                         |
|                                |                                                                                                    |             |                       | TOP/C* Listening & Reading Institutional Program (IP) on                                                                                         | Ine Test Result III 9 62                                |
| These online scores are intend | ed for your international use only.                                                                                    |             |                       | TODIC <sup>®</sup> Laboring & Residing Institutional Program (P) entries Test Research, 最終情況最終的<br>インターネット語識があれば、所属的体が自任率で受験可能な(Pionine)によるテスト解析 | E (D : Institutional Program, U.T.<br>ETT,              |

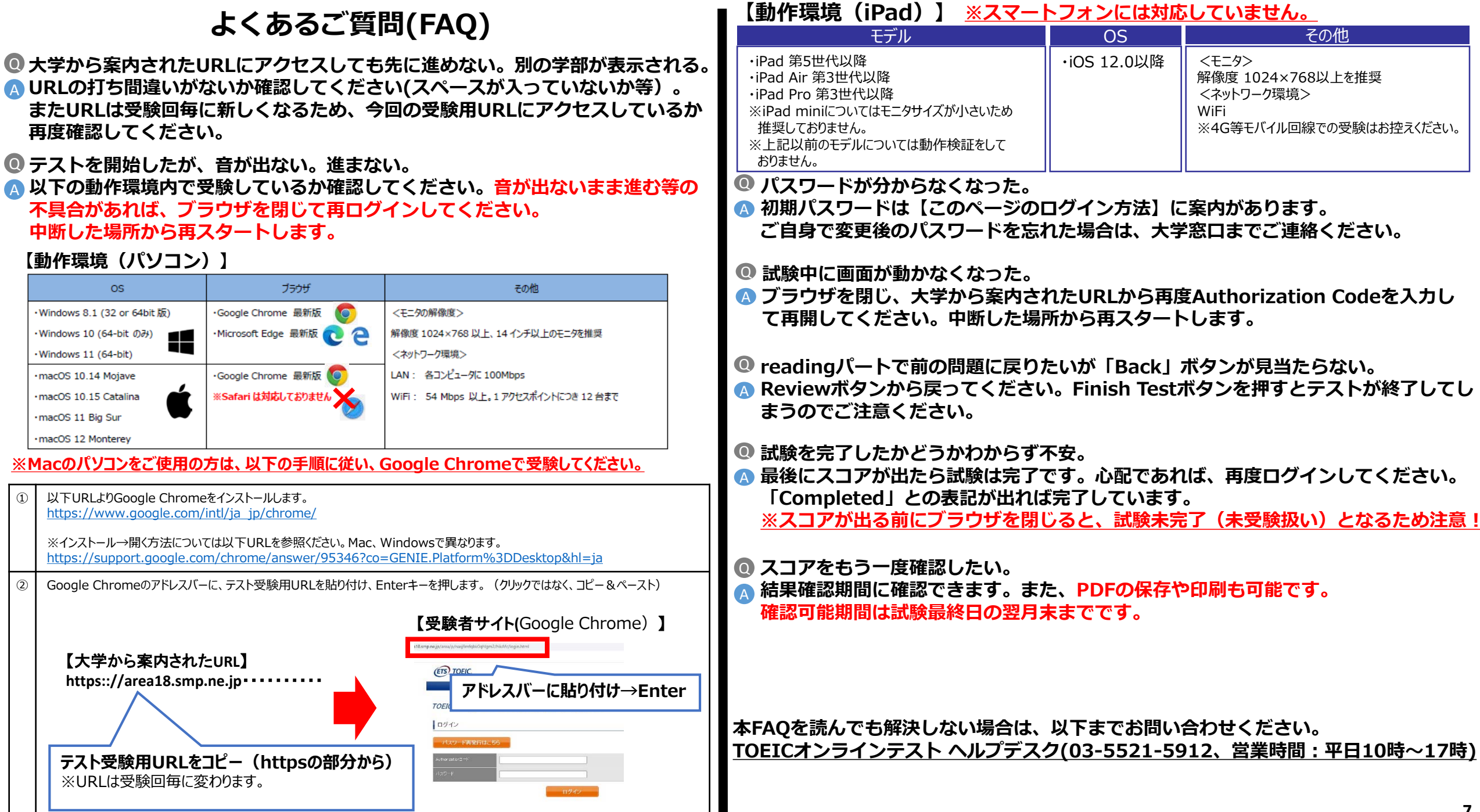